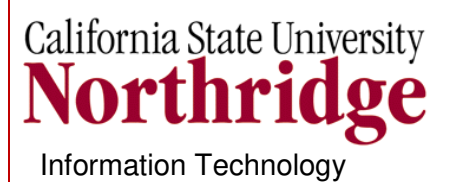

MS Office 2007 Users Guide

# EXCEL 2007/2010

## **Time Saving Tips & Tricks**

Prepared by: Tina Purtee

Information Technology

(818) 677-2090

Tpurtee@csun.edu

## TABLE OF CONTENTS

| Introduction<br>Controlling the Worksheet View                 |    |
|----------------------------------------------------------------|----|
| Quickly View ALL Sheets in a Workbook                          | 1  |
| Viewing Worksheets in Multiple Windows                         | 2  |
| Splitting the Worksheet Window into Panes                      | 2  |
| Keeping Column or Row headings in view using Freeze Panes      | 3  |
| View All Open Workbooks                                        | 4  |
| Hiding and Un-hiding a Worksheet                               | 4  |
| Hide & Un-hide Columns & Rows                                  | 5  |
| Working With Ranges                                            | 6  |
| Enter same data in multiple cells at once                      | 6  |
| Selecting Ranges: Keyboard or Mouse                            | 6  |
| Selecting Nonadjacent Ranges                                   | 7  |
| Repeating Row and Column Labels on each page                   | 7  |
| Using Page Break Preview                                       | 7  |
| Changing Text Alignment & Text Angle in a Cell                 | 8  |
| Horizontal & Vertical Alignment Options                        | 8  |
| Displaying text at an angle                                    | 10 |
| Wrapping or Shrinking text to fit the cell                     | 10 |
| Merging Cells into One Cell                                    | 11 |
| Text Functions                                                 | 12 |
| Convert Text to Columns                                        | 12 |
| Change Format of Text List                                     | 13 |
| Other Cool Stuff to know                                       | 15 |
| Easy Fractions                                                 | 15 |
| Instant Zoom                                                   | 16 |
| Conditional Formatting                                         | 16 |
| Insert a Cell Comment (Note)                                   | 17 |
| Quickly view Average, Sum, Count Information for a set of data | 18 |
| Use AutoFill to quickly complete a data pattern                | 18 |
| Copy visible data in a spreadsheet with hidden columns or rows | 19 |

## INTRODUCTION

Excel is a very powerful program. It is nearly impossible to know everything about Excel. This Excel Tips & Tricks guide addresses some popular spreadsheet features and shortcuts available that can have a great impact on your use of Excel.

Learn some useful techniques on controlling the worksheet views, working with ranges, changing text alignment/angle, converting text to columns and a very useful function - text function.

## CONTROLLING THE WORKSHEET VIEW

Here are a couple of techniques that will help you to view your workbook / worksheets in different ways.

#### **Quickly View ALL Sheets in a Workbook**

Often a workbook will contain many more sheets than can be viewed all at once on the worksheet bar.

#### To view a list of all worksheets in a workbook:

1. Right Click on arrows in the workbook window at the bottom left corner. (see figure below)

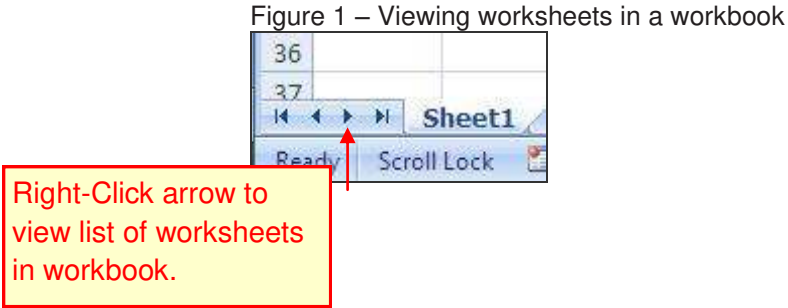

2. A list of all worksheets in the workbook will appear in a pop-up box. (see figure 2)

| ieet2 🖌 Sheet3 🏑 |
|------------------|
|                  |

Figure 2 Viewing workshoots non up monu

3. Select a worksheet by clicking on it from the list.

#### **Viewing Worksheets in Multiple Windows**

Sometimes, you may want to view two different parts of a worksheet simultaneously or perhaps to make it easier to reference a distant cell in a formula or examine more than one sheet in the same workbook. You can accomplish either of these actions by opening a new view to the workbook, using one or more additional windows. Multiple windows make it easier to copy information from one worksheet to another from within a large worksheet.

To create and display a new view of the active workbook:

- 1. From the View Tab, in the Window group, select the New Window command button.
  - Excel displays a new window with the active workbook. Notice the text in the windows' title bars i.e. *Excel\_Class Files.xls:2* and *Excel\_Class Files.xls:1*. Excel helps you keep track of the windows by appending a colon and a number to each window.
  - Each view window is independent of the others. In other words, scrolling to a new location in one window does not cause scrolling in the other window(s).

**Tip**: If the workbook window is maximized when you create a new window, you may not notice that Excel has created the new window, but if you look at the Excel title bar you'll see that the workbook title has :2 appended to the name. Select **the View Tab**, in the **Window group**, **click the Arrange All command button**. and choose one of the options in the Arrange Windows dialog box to display the open windows.

#### Closing additional windows

You can close the additional windows when you no longer need them. Clicking the **Close** button on the active window's title bar closes the active window but does not close the other windows.

#### Splitting the Worksheet Window into Panes

If you prefer not to clutter your screen with additional windows, Excel provides another option for viewing multiple parts of the same worksheet. The ability to split the view window can come in very handy when you are working with large data sheets. Double clicking the horizontal split bar, splits the window above the active cell.

1. To split the workbook window from the **View tab** in the **Window** group, select the **Split command.** 

| V  | iew   | Develope | r Add-I   | ns Ac  | robat   |         |          |             |
|----|-------|----------|-----------|--------|---------|---------|----------|-------------|
| ar | Q     |          | E         | 5      |         |         | 🔜 Split  | Uiew Sid    |
|    | Zaam  | 100%     | Zoom to   | Now    | Arrange | Ereeze  | Hide     | 네. Synchroi |
|    | 20011 | 100 %    | Selection | Window | All     | Panes * | 🔲 Unhide | 권 Reset W   |
|    |       | Zoom     |           |        |         |         |          | Window      |

Excel will split the current window into 4 sections as seen in the figure below.

2. Place your mouse cursor in the middle of the split. When it turns to a plus sign with arrows, hold the right mouse button down and drag the split pane to desired split.

|      | A       | В                              | C                   | )   | J                     | К       | L          | M           | N              |
|------|---------|--------------------------------|---------------------|-----|-----------------------|---------|------------|-------------|----------------|
| 1    | Account | Account Name                   | Account<br>Category | Fur | Project               | Year    | Date       | Budgeted    | Pre Encumbered |
| 2    | 607009  | Equipment Capital Outlay       |                     | 320 | 4SCI_REPL_GROUP       | 2011    | 7/1/2011   | 0.000       | 0.000          |
| 3    | 607809  | Cap Outlay Equip Under 5k      | ]                   | 320 | 4SCI_REPL_GROUP       | 2011    | 7/1/2011   | 0.000       | 0.000          |
| 4    | 305002  | Fund Balance-Continuing Approp | 2                   | 409 |                       | 2011    | 7/30/2011  | -20043.710  | 0.000          |
| 5    | 602001  | Work Study-On Campus           |                     | 409 |                       | 2011    | 7/30/2011  | 0.000       | 0.000          |
| 6    | 305002  | Fund Balance-Continuing Approp |                     | 409 |                       | 2011    | 8/3/2011   | -471481.680 | 0.000          |
| 7    | 602001  | Work Study-On Campus           |                     | 409 |                       | 2011    | 8/6/2011   | 0.000       | 0.000          |
| 8    | 305002  | Fund Balance-Continuing Approp |                     | 409 | Cursor shown in the   | 2011    | 8/25/2011  | -3492.000   | 0.000          |
| 9    | 305002  | Fund Balance-Continuing Approp |                     | 409 | middle of the split   | 2011    | 9/9/2011   | -4692.000   | 0.000          |
| 10   | 305002  | Fund Balance-Continuing Approp |                     | 409 | pane. Changes to a    | a 2011  | 9/26/2011  | -16715.700  | 0.000          |
| 11   | 602001  | Work Study-On Campus           |                     | 409 | plus sign with arrows | s. 2011 | 10/1/2011  | 0.000       | 0.000          |
| 12   | 305002  | Fund Balance-Continuing Approp |                     | 409 | 1                     | 2011    | 10/15/2011 | -74165.130  | 0.000          |
| 13   | 602001  | Work Study-On Campus           |                     | 409 | ×                     | 2011    | 10/31/2011 | 0.000       | 0.000          |
| 3575 | 601303  |                                |                     | 485 | 7                     | 2011    |            | 0.000       | 0.000          |
| 3576 | 603001  |                                |                     | 485 |                       | 2011    |            | 3143.620    | 0.000          |
| 3577 | 603003  |                                |                     | 485 |                       | 2011    |            | 585.300     | 0.000          |
| 3578 | 603004  |                                |                     | 485 |                       | 2011    |            | 7934.620    | 0.000          |
| 3579 | 603005  |                                |                     | 485 |                       | 2011    |            | 8613.900    | 0.000          |
| 3580 | 603011  |                                |                     | 485 |                       | 2011    |            | 42.720      | 0.000          |
| 3581 | 603012  |                                |                     | 485 |                       | 2011    |            | 735.200     | 0.000          |
| 3582 | 603013  |                                |                     | 485 |                       | 2011    |            | 132.850     | 0.000          |
| 3583 | 603014  |                                |                     | 485 |                       | 2011    |            | 15.300      | 0.000          |
| 3584 | 660002  |                                |                     | 485 |                       | 2011    |            | 0.000       | 0.000          |
| 3585 | 660003  |                                |                     | 485 |                       | 2011    |            | 0.000       | 0.000          |

- 3. To view different areas of the worksheet in the horizontal panes, select the vertical scroll bar at right to move the area up or down.
- 4. To adjust the split view windows, drag the horizontal or vertical split box to the desired row/column position.

#### Removing Split Windows

- 1. To remove horizontal panes, double-click the horizontal split bar.
- 2. To remove vertical panes, double-click the vertical split bar.

#### Keeping Column or Row headings in view using Freeze Panes

Most worksheets are set up with row or column headings. It is easy to lose track of just where you are when you scroll to a different location in the worksheet. Excel provides a handy solution to this problem, **Freeze Panes.** This keeps the headings visible while you are scrolling through the worksheet.

Freeze panes prevent the row or column headings from scrolling out of view as you navigate the worksheet. Frozen panes are indicated by a line below a row and a line to the right of a column.

|   | A               | В                             | С     | D     | E       |  |
|---|-----------------|-------------------------------|-------|-------|---------|--|
| 1 | Account         |                               | Fund  | Dept  | Program |  |
| 2 | 607009          |                               | 32008 | 99997 | 9999    |  |
| 3 |                 |                               |       | 99997 | 99999   |  |
| 4 | Freeze Pane lir | Freeze Pane line indicating a |       |       |         |  |
| 5 | frozen          | 10046                         | 1137  |       |         |  |
| 6 | 303002          |                               | HUSUI | 10049 | 9999    |  |
| 7 | 602001          |                               | 40901 | 10049 | 9999    |  |
| - | 205002          |                               | -     | 40007 | 10000   |  |

## Click here to download full PDF material